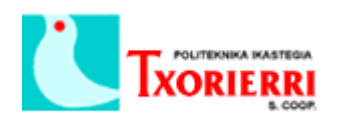

Oier Arostegui Llona

## 6. Añadir un Speed Dial al teléfono.

Desde el menú: Configure  $\rightarrow$  Telephony  $\rightarrow$  Users and Extensions  $\rightarrow$  Users and Phones.

Seleccionamos el teléfono donde lo queremos añadir.

| 😻 UC540 BIO : Cisco Configuratio                      | on Assistant    |                                                               |            |                 |             |           |         | - 0 × |  |  |  |  |
|-------------------------------------------------------|-----------------|---------------------------------------------------------------|------------|-----------------|-------------|-----------|---------|-------|--|--|--|--|
| System Window Help                                    |                 |                                                               |            |                 |             |           |         |       |  |  |  |  |
| 🔌 😌 🖨 🗄 📽 📞 🊓 🧮 😡 📓 🗮 ዿ 🐥 📾 😤 🔚 🥝 🖂                   |                 |                                                               |            |                 |             |           |         |       |  |  |  |  |
| 🟠 Home                                                | 1 Topology View |                                                               |            |                 |             |           |         |       |  |  |  |  |
| [ 2월: Configure 양 양성 양실 양성 한 역 100% 🗸 역               |                 |                                                               |            |                 |             |           |         |       |  |  |  |  |
| Ports                                                 | E- 10 UC540 P   | Users and Phones                                              |            |                 |             |           |         |       |  |  |  |  |
| Switching     Routing                                 | - Neighbors     | Devices                                                       |            |                 |             |           |         |       |  |  |  |  |
| Telephony     System                                  |                 | Hostname: UC540 🗸                                             |            |                 |             |           |         |       |  |  |  |  |
| Ports and Trunks     Users and Extensions             |                 | User Extensions Floating Extension Mobility Analog Extensions |            |                 |             |           |         |       |  |  |  |  |
|                                                       |                 | MAC Address                                                   | Phone Type | First Extension | First Name  | Last Name | User ID |       |  |  |  |  |
| - Single Number Reach                                 |                 | 1CDF.0F4B.33BA                                                | 502G       | 100             | Oier        | Arostegui | oier    |       |  |  |  |  |
| Phone Groups                                          |                 | C471.FE2E.DF9A                                                | 525G2      | 101             | Jon         | Gomez     | lon     |       |  |  |  |  |
| Voice Features     Gal Handling                       |                 | 1CDF.0F4B.33C6                                                | 502G       | 103             | Juan        | Perez     | juan    |       |  |  |  |  |
| Dial Plan                                             |                 |                                                               |            |                 |             |           |         |       |  |  |  |  |
| <ul> <li>Site Management</li> <li>Wireless</li> </ul> |                 |                                                               |            |                 |             |           |         |       |  |  |  |  |
| E Security                                            |                 |                                                               |            |                 |             |           |         |       |  |  |  |  |
| Save Configuration                                    |                 |                                                               |            |                 |             |           |         |       |  |  |  |  |
|                                                       |                 |                                                               |            |                 |             |           |         |       |  |  |  |  |
|                                                       |                 |                                                               |            |                 |             |           |         |       |  |  |  |  |
|                                                       |                 |                                                               |            |                 |             |           |         |       |  |  |  |  |
|                                                       |                 |                                                               |            |                 |             |           |         |       |  |  |  |  |
|                                                       |                 |                                                               |            |                 |             |           |         |       |  |  |  |  |
|                                                       |                 |                                                               |            |                 |             |           |         |       |  |  |  |  |
|                                                       |                 |                                                               |            |                 |             |           |         |       |  |  |  |  |
| Applications                                          |                 | Total Rows: 3                                                 |            | Add E           | dit Delete  | Import    |         |       |  |  |  |  |
| Monitor                                               |                 |                                                               |            |                 |             | 1         |         |       |  |  |  |  |
| Troubleshoot                                          |                 |                                                               |            | OK Re           | etresh Help |           |         |       |  |  |  |  |
| Maintenance                                           |                 |                                                               |            |                 |             |           |         |       |  |  |  |  |
| Partner Connection                                    | ¢               | >                                                             |            |                 |             |           |         |       |  |  |  |  |
|                                                       |                 |                                                               |            |                 |             |           |         | 22 👂  |  |  |  |  |

Pulsamos sobre Edit, y vamos a la pestaña de Speed Dial. Seleccionamos la línea 1 y ponemos la extensión que queremos, en el campo Label ponemos el nombre que queramos para identificar esa extensión.

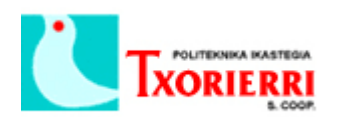

Oier Arostegui Llona

| W UC540 BIO : Cisco Configuratio                                                                                                    | on Assistant |                            |                                                                                                    |                                                          | - 0        | ×                    |  |  |  |
|----------------------------------------------------------------------------------------------------|--------------|----------------------------|----------------------------------------------------------------------------------------------------|----------------------------------------------------------|------------|----------------------|--|--|--|
|                                                                                                    | L 🕫 🔳        | 🕼 🖪 📕 📺 💃 📾 🕯              | * 🖽 🙆 🖂                                                                                                    |                                                          | 01<br>CI   | ISCO                 |  |  |  |
| Home                                                                                                    | 🐄 Topolog    | 🌮 Edit Phone               |                                                                                                    |                                                          |            | <b>1</b> 23 <b>^</b> |  |  |  |
| Configure<br>Pots<br>Switching<br>Switching<br>Switching<br>Pots and Tunks<br>Users and Extensions<br>Vice resand Extensions<br>Vice resand Extensions<br>Vice resame Theorem<br>Vice results<br>Vice results<br>Single Number Reach<br>Single Number Reach<br>Single Number |              | Phone Information          | MAC Address: C471.F22E0P<br>Phone Type: 525G2<br>Expandion Module: none<br>Use as Teleworker Phone<br>rension Mobility-Phone Profile" tab to define<br>file will override and be shown on the button<br>t Phone Profile | SA<br>SA<br>SA<br>SA<br>SA<br>SA<br>SA<br>SA<br>SA<br>SA |            |                      |  |  |  |
|                                                                                                    |              | Speed Dial Button          | Number                                                                                                    | Label                                                    |            |                      |  |  |  |
|                                                                                                    |              | 1<br>2<br>3<br>4<br>5<br>6 |                                                                                                    | Dpto. Consultoria                                        |            |                      |  |  |  |
| Applications                                                                                                    |              | 7 8                        |                                                                                                    |                                                          |            |                      |  |  |  |
| Monitor                                                                                                    |              | 9                          |                                                                                                    |                                                          |            |                      |  |  |  |
| Troubleshoot                                                                                                    |              | 10                         |                                                                                                    |                                                          |            |                      |  |  |  |
| Maintenance                                                                                                    | <            | II OK Cancel Help          |                                                                                                    |                                                          |            |                      |  |  |  |
|                                                                                                    | 1            |                            |                                                                                                    |                                                          | <b>8 a</b> | 8                    |  |  |  |